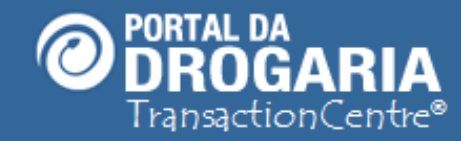

# Transação de Ativação do Estabelecimento

Duração aproximada: 05 minutos

# Veja como realizar a transação de ativação do estabelecimento através do Portal da Drogaria

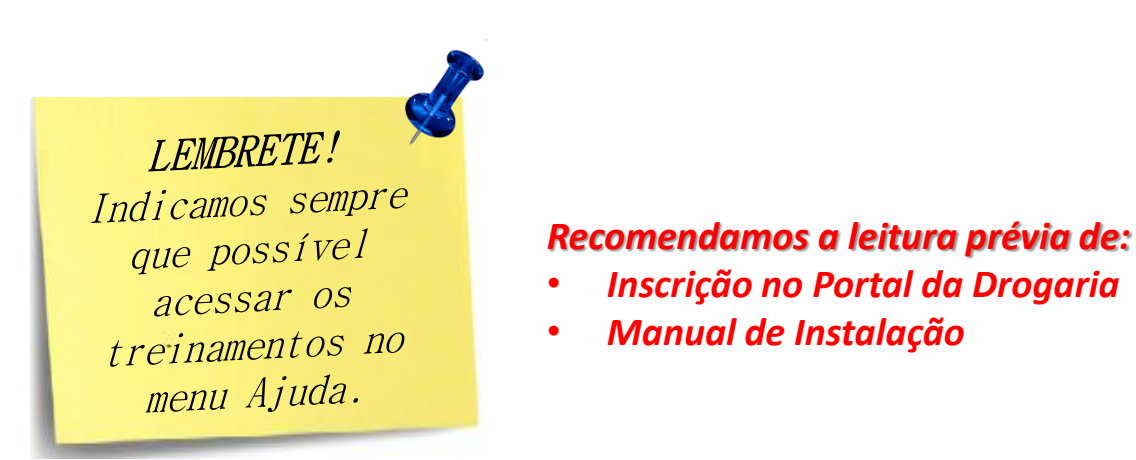

Este material faz parte do "**Estudo Modular Assistido**" destinado exclusivamente à capacitação dos usuários do **Portal da Drogaria**. Conheça os outros módulos no menu de apoio **Ajuda**.

1

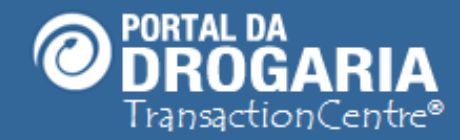

Agora veremos como deve ser realizada a **Transação de Ativação do Estabelecimento.** 

**Transação,** que será realizada como um teste, para garantir que todas as **etapas anteriores** foram **efetuadas com sucesso**.

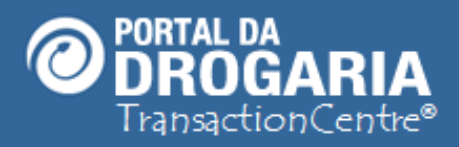

## Bem-vindo ao Portal da Drogaria

| /eja os programas aten | ididos pelo Portal da Dr | ogaria |
|------------------------|--------------------------|--------|
| Abbott /               | Abrace a Vida            |        |
| Alcon / Va             | ale Mais Saúde           |        |
| Bayer / Ba             | ayer Para Você           |        |
| EMS /                  | EMS Saúde                |        |
| Germ                   | ned / SIGA               |        |
| Glenmark / G           | lenmark Com Você         |        |
| Leo Pharma / Aqu       | ui Tem Mais Por Menos    |        |
| Novartis / V           | /ale Mais Saúde          |        |
| Pfizer / Mais P        | fizer / Melhor Idade     | -      |
| Serviço de utilidade   | Atualizado em: 10/04/    | 2014   |

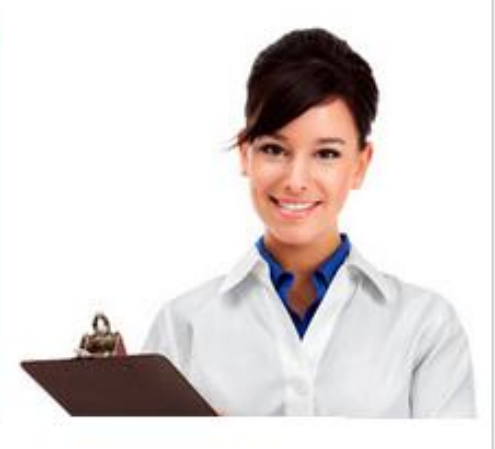

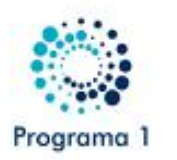

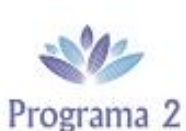

Programa 3

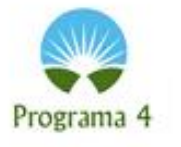

### ATENÇÃO! O NOVO PROGRAMA DO PORTAL DA DROGARIA

Acesse o Portal da Drogaria, informe o CNPJ, Usuário, Senha de acesso e clique em "Entrar".

#### CNPJ

Obrigatório

#### Usuário ou CPF

Obrigatório Senha <u>
esqueci ou não tenho Senha</u> Inscreva-se <u>
Dúvidas</u>

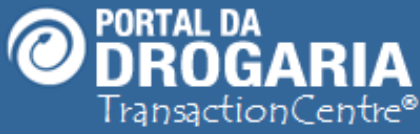

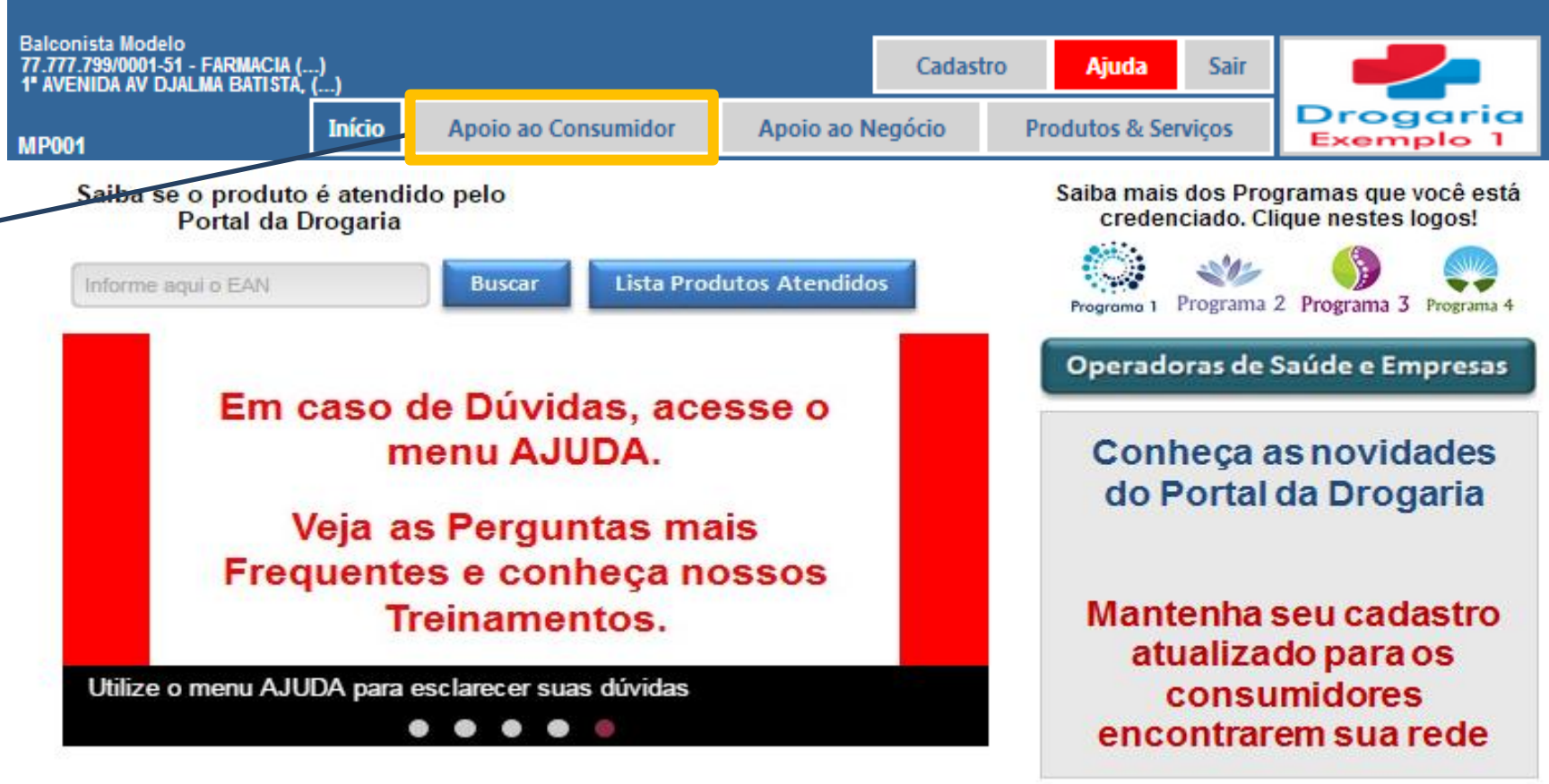

Clique em Apoio ao Consumidor para iniciar o atendimento.

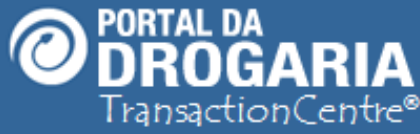

| Balconista Modelo<br>77.777.799/0001-51<br>1ª AVENIDA AV DJ | )<br>  - Farmacia (.<br>Alma Batista, | )<br>()       |                   |                                |             |                | Cadast            | ro      | Ajuda                    | Sair          | -                      |            |
|-------------------------------------------------------------|---------------------------------------|---------------|-------------------|--------------------------------|-------------|----------------|-------------------|---------|--------------------------|---------------|------------------------|------------|
| AC001                                                       |                                       | Início        | Apoio             | ao Consumidor                  | Арс         | oio ao N       | egócio            | Pro     | odutos & Ser             | viços         | Droga<br>Exemple       | ria<br>> 1 |
|                                                             | PROGRAMA                              | S DE APO      | IO AO TRA         | TAMENTO                        |             | c              | PERADOR           | AS DE S | AÚDE E EMP               | RESAS         |                        |            |
| Atendimento<br>Por Produto                                  | Recuper<br>Solicitaçã                 | a Co<br>o Pre | nsulta<br>scrição | Informações<br>Programas Indús | s<br>strias | Atend<br>Por ( | limento<br>Cartão | Oper    | Informaçõ<br>adoras e Er | es<br>npresas | Consulta<br>Atendiment | tos        |

#### Realiza atendimento de Programas de Apoio ao Tratamento

#### Informe o produto desejado

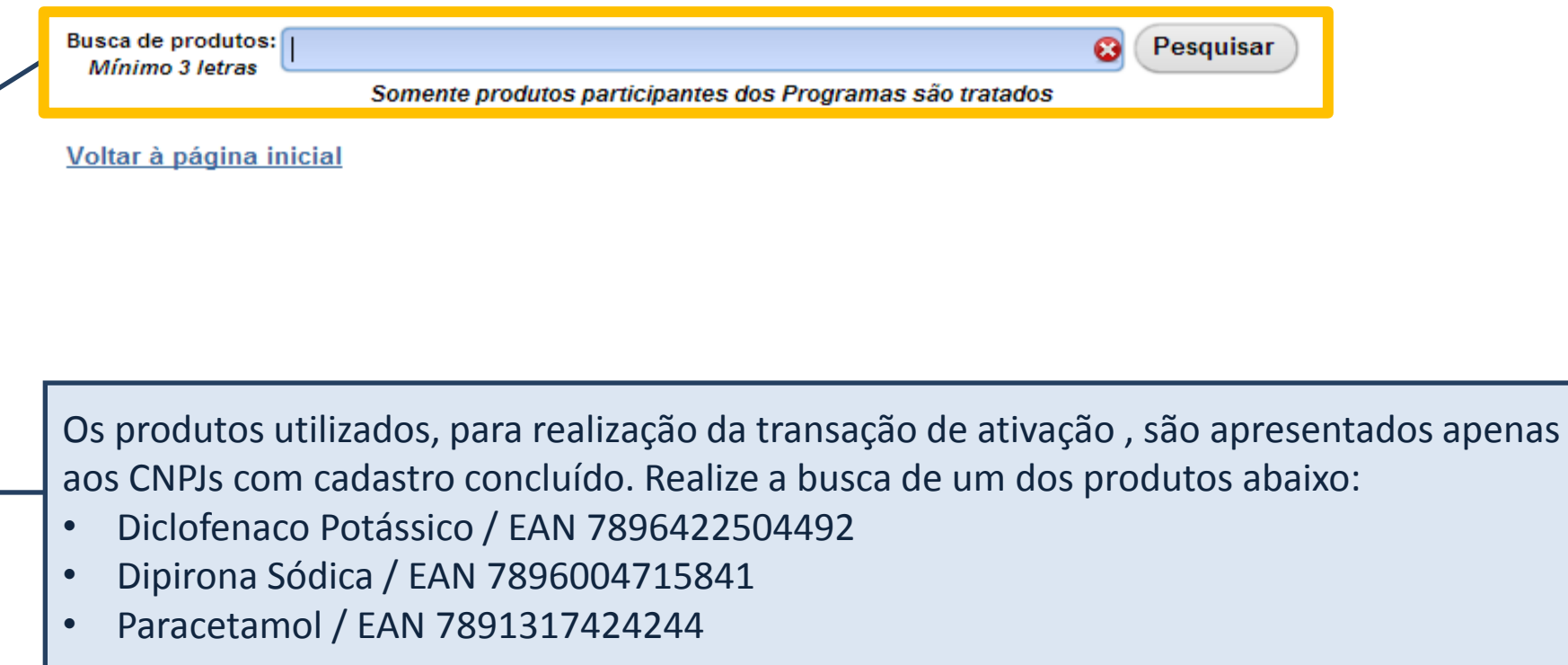

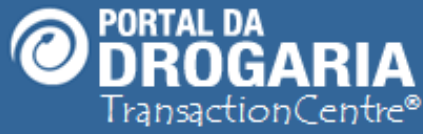

| Balconista Modelo<br>77.777.799/0001-51<br>1ª AVENIDA AV DJ | )<br>I - Farmacia (.<br>Alma Batista, | )<br>()         |                   |                                |             |                | Cadast            | ro      | Ajuda                    | Sair          |   |                          |
|-------------------------------------------------------------|---------------------------------------|-----------------|-------------------|--------------------------------|-------------|----------------|-------------------|---------|--------------------------|---------------|---|--------------------------|
| AC001                                                       |                                       | Início          | Apoio             | ao Consumidor                  | Арс         | oio ao N       | egócio            | Pro     | dutos & Ser              | viços         | P | xemplo 1                 |
|                                                             | PROGRAMA                              | S DE APOI       | O AO TRA          | TAMENTO                        |             | c              | PERADOR           | AS DE S | AÚDE E EMP               | RESAS         |   |                          |
| Atendimento<br>Por Produto                                  | Recuper<br>Solicitaçã                 | a Con<br>o Pres | nsulta<br>scrição | Informações<br>Programas Indús | s<br>strias | Atend<br>Por ( | limento<br>Cartão | Oper    | Informaçõ<br>adoras e Er | es<br>npresas |   | Consulta<br>Atendimentos |

#### Realiza atendimento de Programas de Apoio ao Tratamento

#### Informe o produto desejado

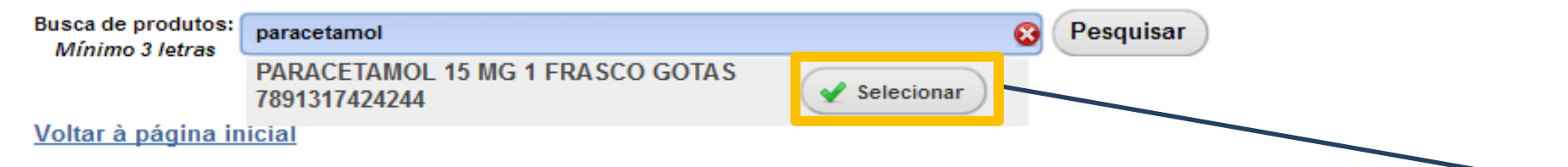

Após busca, serão apresentados todos os produtos com a descrição pesquisada. Clique em "**Selecionar**".

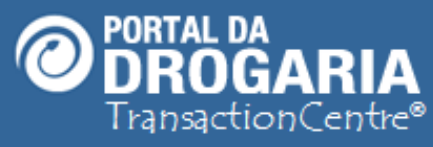

Programa 1

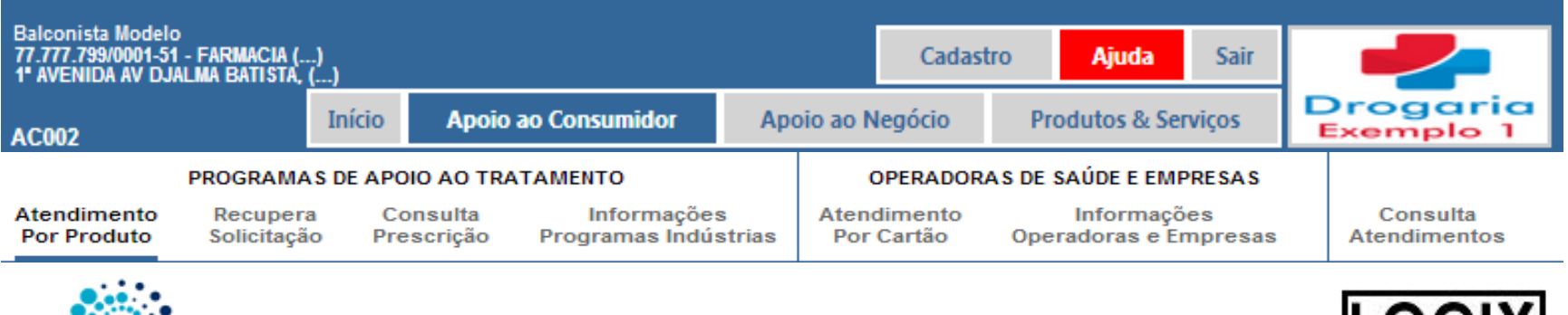

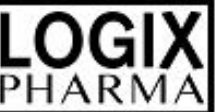

O Produto selecionado apresenta condições especiais para consumidores cadastrados

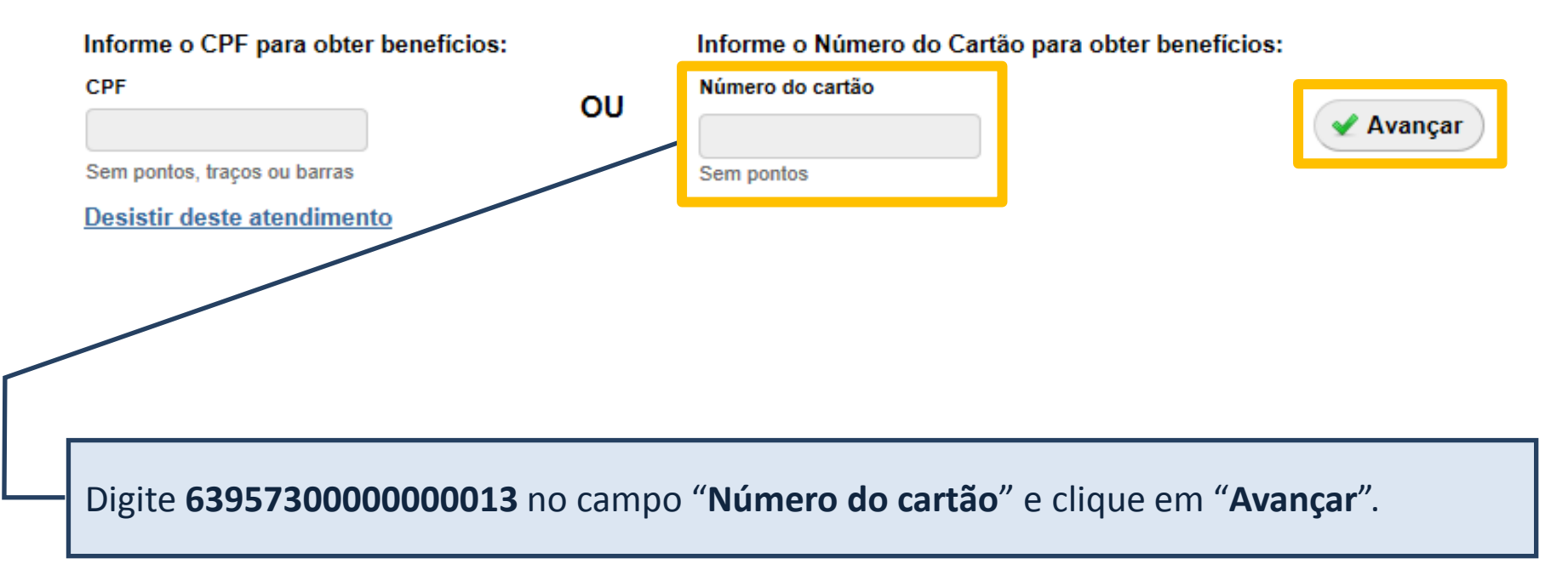

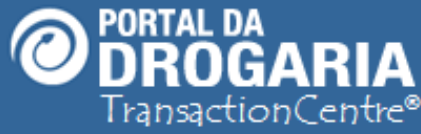

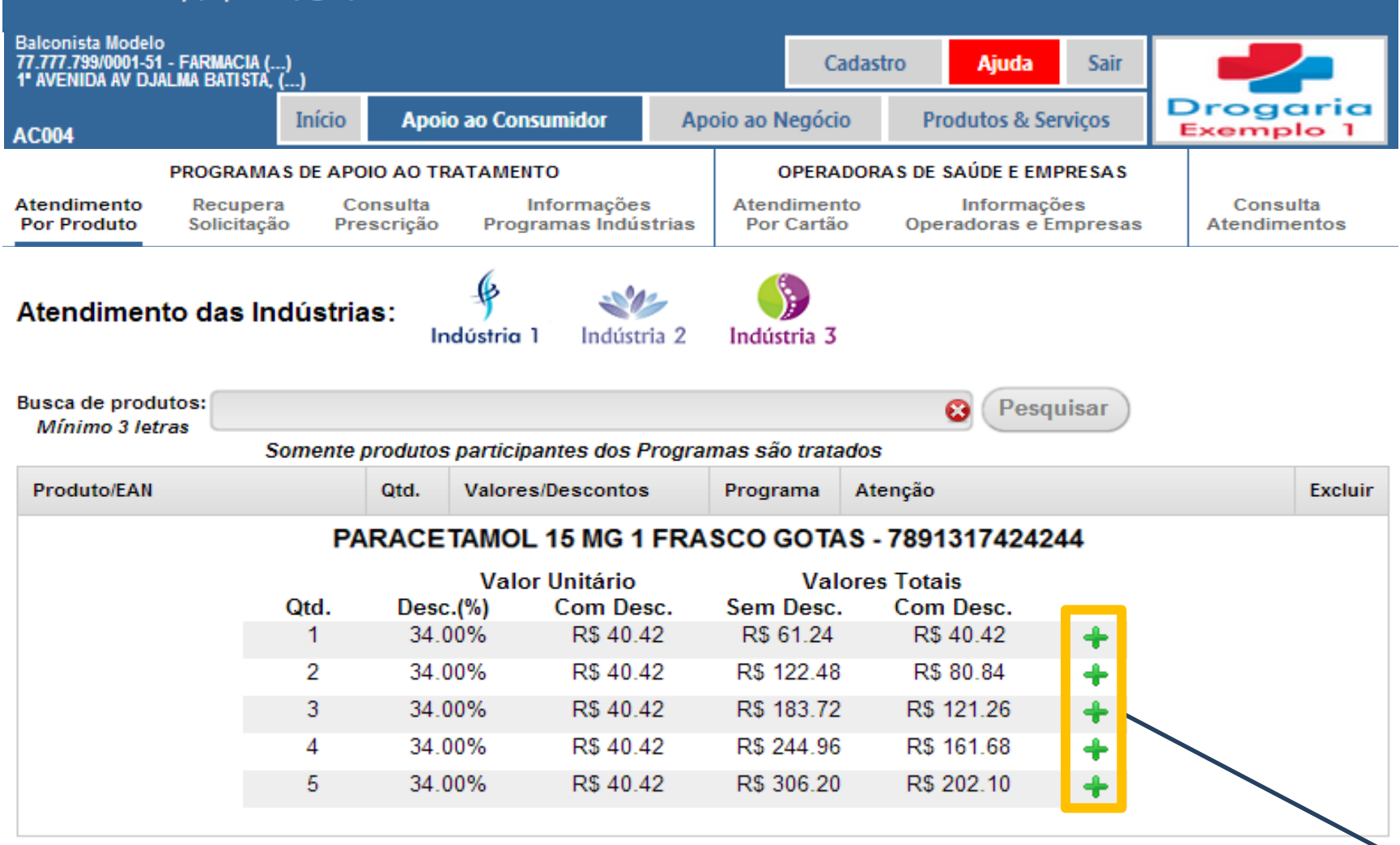

Selecione a quantidade desejada clicando no "+".

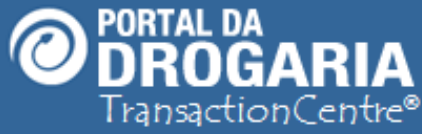

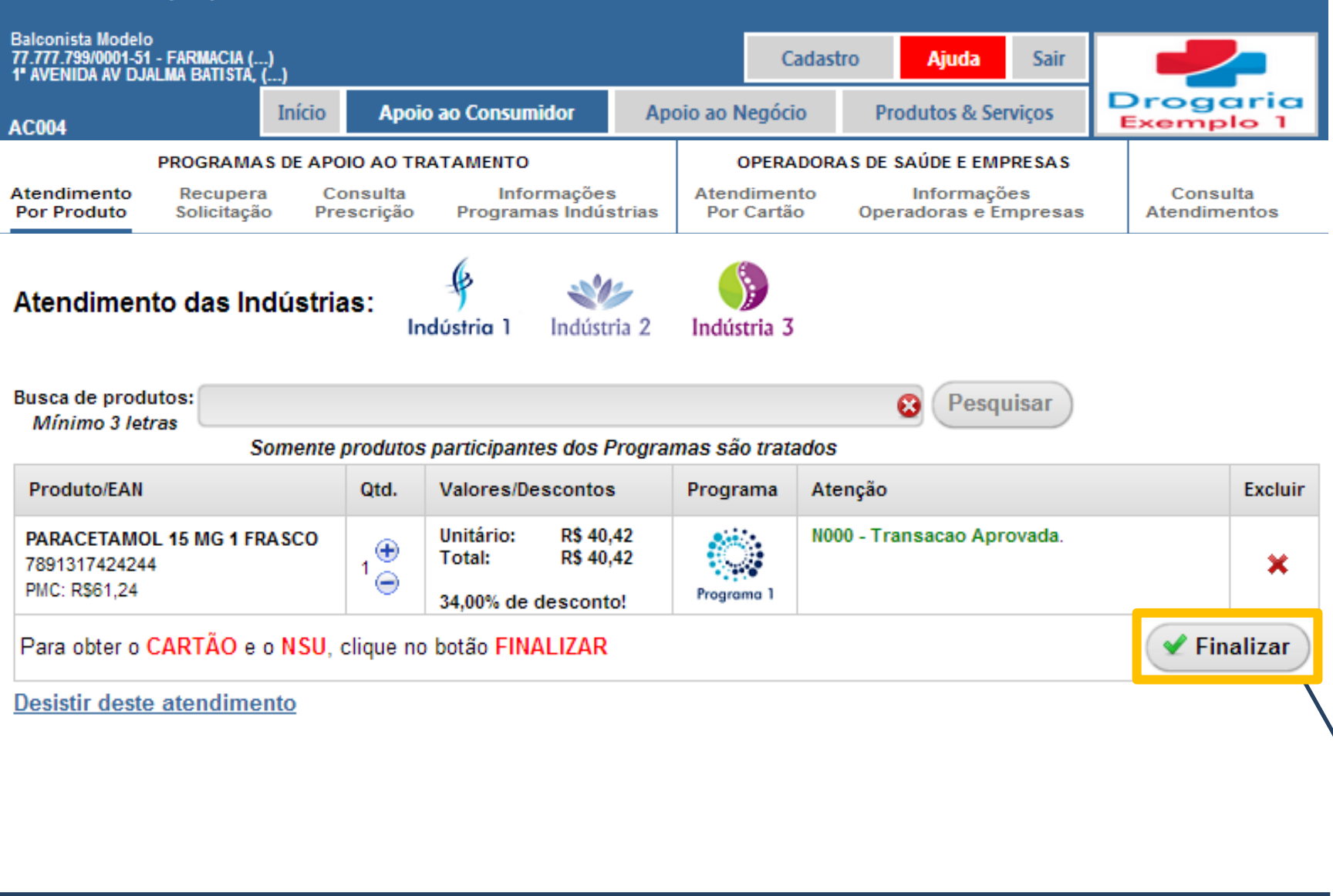

Clique em "Finalizar", para concluir a pré-autorização.

| Produto/EAN                                                  | Qtd. | Valores / Descontos                                            | Programa   | Atenção                   | ы |
|--------------------------------------------------------------|------|----------------------------------------------------------------|------------|---------------------------|---|
| PARACETAMOL 15 MG 1 FRASCO<br>7891317424244<br>PMC: R\$61,24 | 2    | Unitário: R\$ 40,42<br>Total: R\$ 40,42<br>34,01% de desconto! | Programa 1 | N000 - Transacao Aprovada | n |
| Cartão: 6395730000000013                                     |      | storn de desconto.                                             |            |                           |   |
|                                                              |      |                                                                |            | × Fechar                  |   |

Anote o **NSU** e confirme no seu sistema de Automação Comercial, para que sejam impressos o Cupom Fiscal e o Comprovante de Transação do Programa de Apoio ao Tratamento.

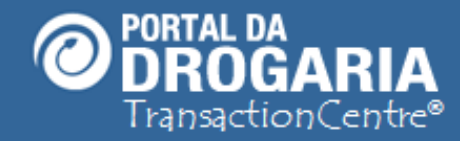

Em até **48 horas**, após a realização da **transação**, será gerado o **Protocolo** (numeração).

Acesse o **Portal da Drogaria**. Clique no menu **Cadastro**, em seguida no submenu **Gerenciar filiais** e verifique nos **Próximos Passos** o seu número de **Protocolo**.

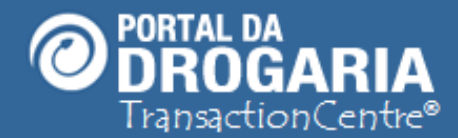

Obrigada por participar comigo deste estudo. Te convido para um novo encontro. Escolha outros assuntos em *Ajuda* no Menu Principal.

PORTAL DA

Balconista Modelo 77.777.799/0001-51 - FARMACIA (. 1º AVENIDA AV DJALMA BATISTA,

DROGARIA

Início

Apoio ao Consumidor

Cadastro

Apoio ao Negócio

Sai

Drogaria Exemplo 1

Ainda

Produtos & Serviços

0